农业银行办卡指南:

方法一:通过"芜湖人社"微信公众号申领 第一步:打开手机微信客户端—搜索微信公众号"芜湖人社" 后点击关注公众号,点击"社保卡"→"社保卡申领"。 第二步:根据提示上传身份证正反面后在再提交。(注意: 身份证拍摄时将手机横放,让身份证尽量铺满屏幕,并对准 身份证完成拍照,避免反光或者拍摄不清晰。)

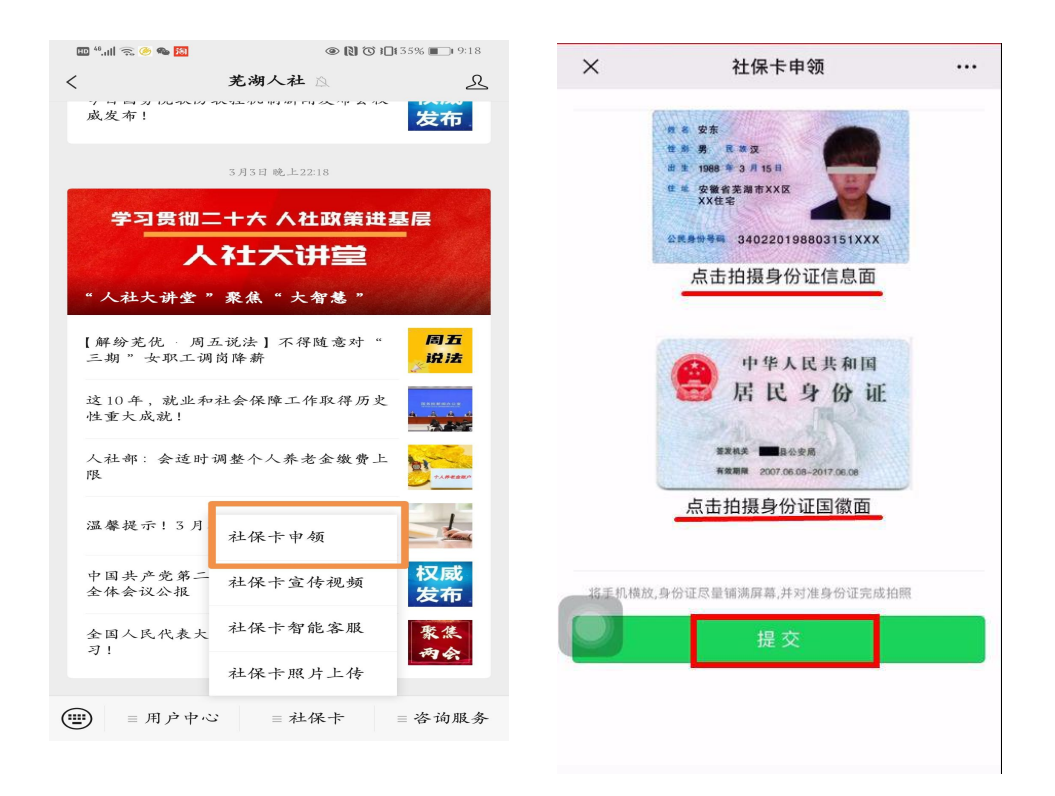

第三步:提交后,根据提示填写手机号等信息。(注意:联 系地址输入:安徽省芜湖市安徽工程大学(或安徽工程大学 国际工程师学院)XX系XX专业XX班;办理区域:镜湖区; 办理银行:农业银行;办理网点:黄山路支行。) 温馨提示:黄山路支行位于镜湖区万达广场元祖蛋糕隔壁。

| ×                          | 社保卡申领                            | •••                          |
|----------------------------|----------------------------------|------------------------------|
| <b>)</b> 防欺诈盗              | 号,请勿支付或输入qq密码                    | ×                            |
| *证件有效期                     | 2016/02/24 - 2026/02/2           | 24                           |
| *户籍地址                      | 安徽省芜湖市                           |                              |
| *联系地址                      | 安徽省芜湖市                           | 40                           |
| *手机号                       | 请输入手机号                           | 输入:镜湖区                       |
| *办理区域                      | 请选择                              | 输入可联系上的手                     |
| *办理银行                      | 请选择                              | 输入:黄山路支行                     |
| *办理网点                      | 请选择                              | 输入:农业银行                      |
|                            |                                  |                              |
| $\sim$                     |                                  | 完成                           |
|                            | 2                                | 2                            |
| 1                          |                                  | DEF                          |
| 1<br>4<br>6н1              | ABC<br>5<br>JKL                  | Def<br>6<br>MNO              |
| 1<br>4<br>бні<br>7<br>ракs | 2<br>АВС<br>5<br>ЈКL<br>8<br>ТUV | Э<br>Def<br>MNO<br>9<br>wxyz |

**第四步**:根据说明要求上传证件照。申请结果会以电话或短 信形式通知。

## 方法二: "皖事通"手机 APP 申请

第一步:下载并登录"皖事通"APP,点击"我的服务",选择"社保公积金",选择"第三代社保卡申请"。(或者直接 在最上面的搜索栏搜索"第三代社保卡申请")

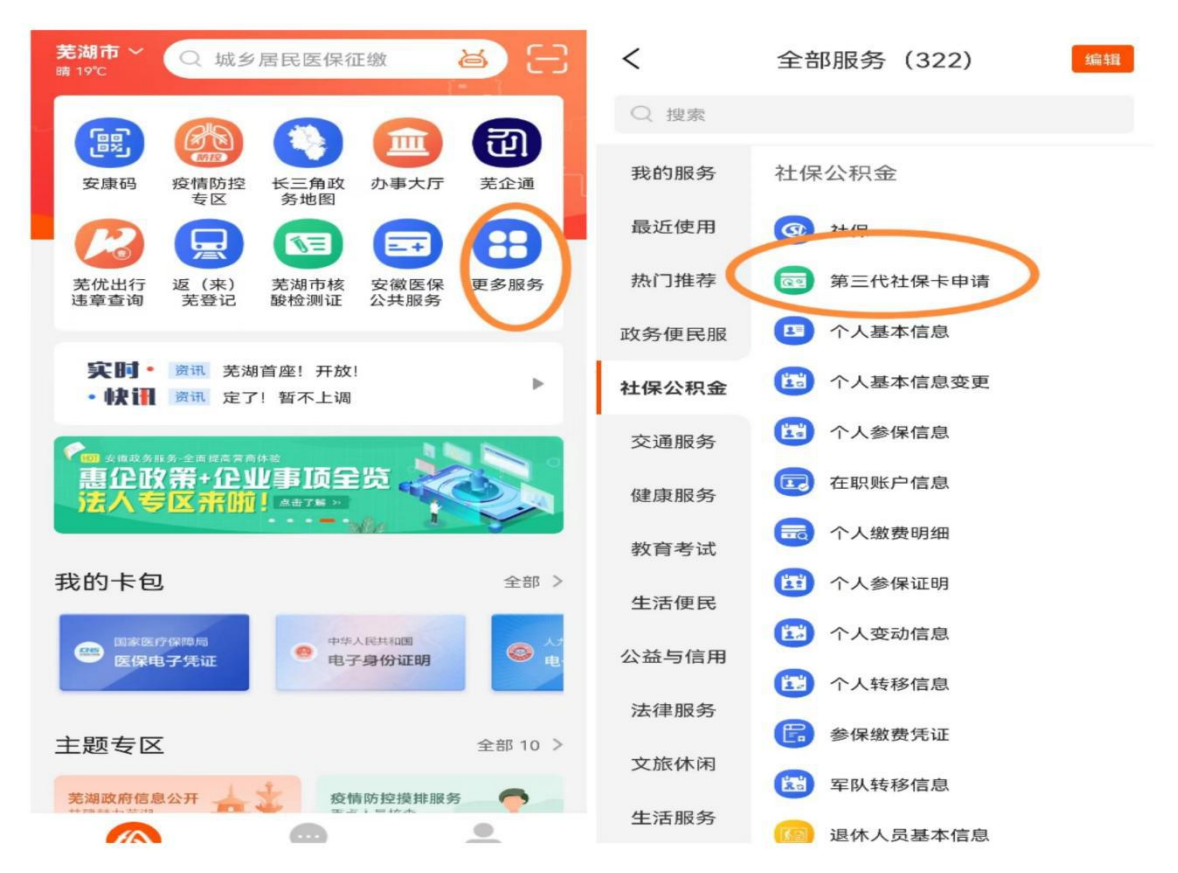

后续第二、三、四、五步操作同"芜湖人社"微信公众号申领。

注: 原异地社保卡注销也可在皖事通 APP 中申请,在搜索栏 中输入"注销",选择"社会保障卡注销",点击"注销社保 卡"即可。 温馨提示:

农业银行将在学校的统一安排下进校为各位同学集中 办理社保卡激活等相关手续,请激活当日带好您的身份证原件;

除集中办理时间以外,各位同学也可在逛街休闲之余前 往农行黄山路支行进行社保卡申请,网点位于万达广场1号 门元祖蛋糕隔壁;

各位同学在毕业后仍可继续正常使用该卡的社保、医保 及金融功能,如当地人社部门另有规定的,按当地具体要求 执行。

农业银行安徽工程大学社保卡制定服务网点:

## 农行芜湖黄山路支行

网点地址:万达广场1号门元祖蛋糕隔壁

业务咨询电话: 吕亚骐 15395321121

林钦 15212222427